# **GUÍA APLICATIVO "ZOOM"**

# **1.Descargar el aplicativo:**

Si tienes Android: **Da click aquí:** <u>https://play.google.com/store/apps/details?id=us.zoom.videomeetings</u>

### O descárgalo así:

1. Ubica este ícono en tus aplicaciones 2. Busca al aplicativo "Zoom" y dale "Descargar"

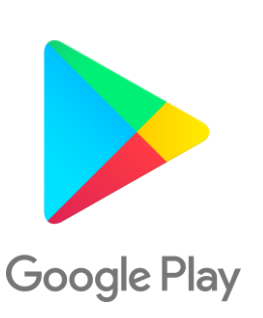

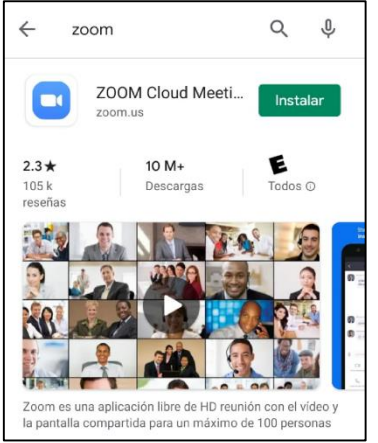

Si tienes iOs / iPhone: **Da click aquí:** <u>https://apps.apple.com/pe/app/zoom-cloud-meetings/id546505307</u>

#### O descárgalo así:

- 1. Ubica este ícono en tus aplicaciones 2. Busca al aplicativo "Zoom" y dale
- 2. Busca al aplicativo "Zoom" y dale "Descargar"

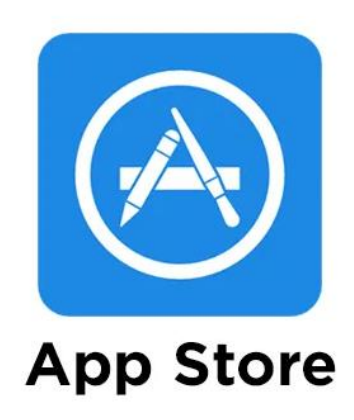

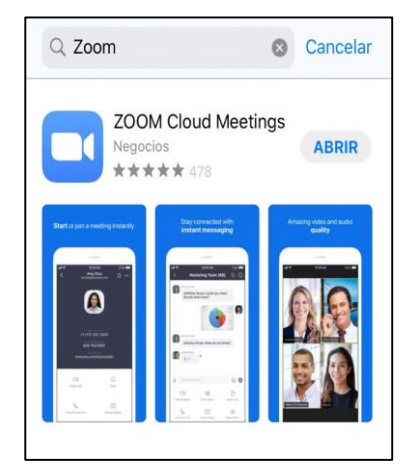

# 2. Entrar a una reunión:

#### 1. Si tienes el link:

Únicamente dale clic al link que te pasen por WhatsApp y te conectarás directamente (requisito: tener instalado el aplicativo Zoom antes – revisa el paso 1)

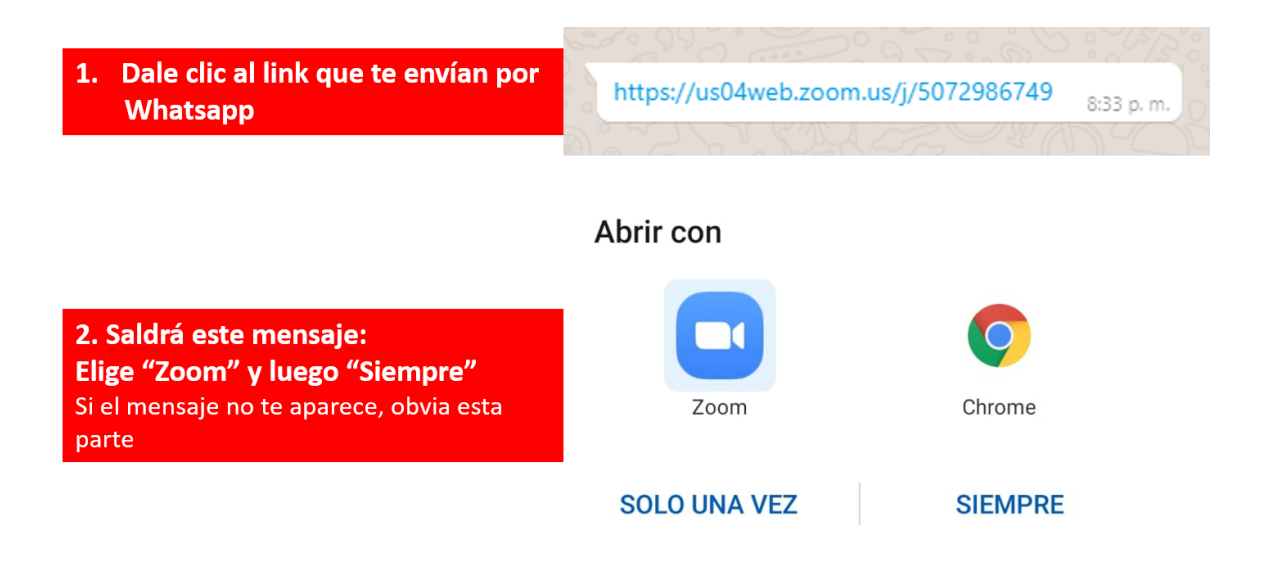

#### 2. Si tienes el código de la sala:

Deberás entrar al aplicativo Zoom (ubícalo en tus íconos de aplicaciones) y colocar el código dentro:

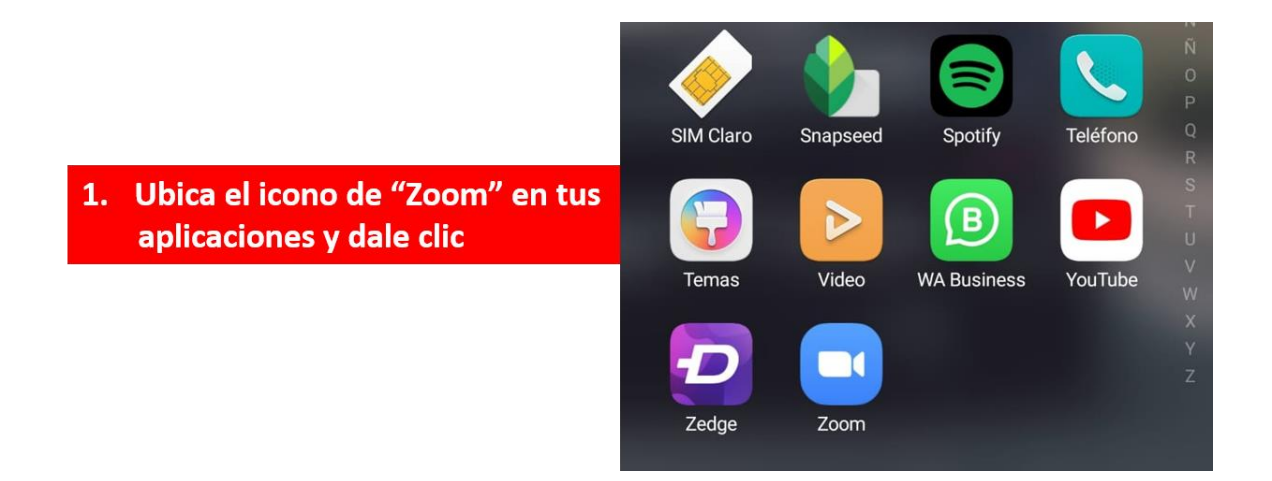

#### Iniciar una reunión

Iniciar o unirse a una reunión con vídeo sobre la marcha

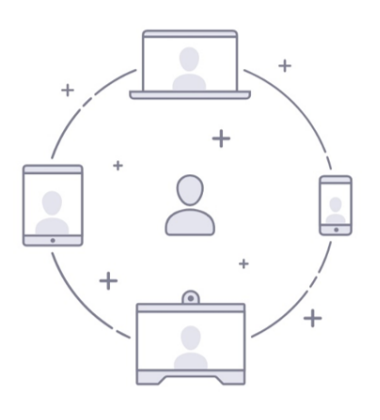

2. Dale clic a "Entrar a una reunión"

Entrar a una reunión

|                                               | < Entrar a una reunión                                                         |  |  |  |  |  |  |  |
|-----------------------------------------------|--------------------------------------------------------------------------------|--|--|--|--|--|--|--|
| 3. Ingresar código de la sala                 | 507 298 6749                                                                   |  |  |  |  |  |  |  |
|                                               | Incorporarse con un nombre de sala de reuniones                                |  |  |  |  |  |  |  |
| 4. Colocar tu nombre                          | Jhann Lopez                                                                    |  |  |  |  |  |  |  |
| 6. Dale "entrar a la reunión"                 | Entrar a la reunión                                                            |  |  |  |  |  |  |  |
|                                               | Si recibió un enlace de invitación, pulse ese enlace para entrar a la reunión. |  |  |  |  |  |  |  |
|                                               | OPCIONES PARA ENTRAR                                                           |  |  |  |  |  |  |  |
| 5. Elegir la opción que desees                | Conectar Sin Audio                                                             |  |  |  |  |  |  |  |
| (dentro de la reunión se<br>pueden modificar) | Conectar Sin Video                                                             |  |  |  |  |  |  |  |

# 3. Al estar dentro de una reunión:

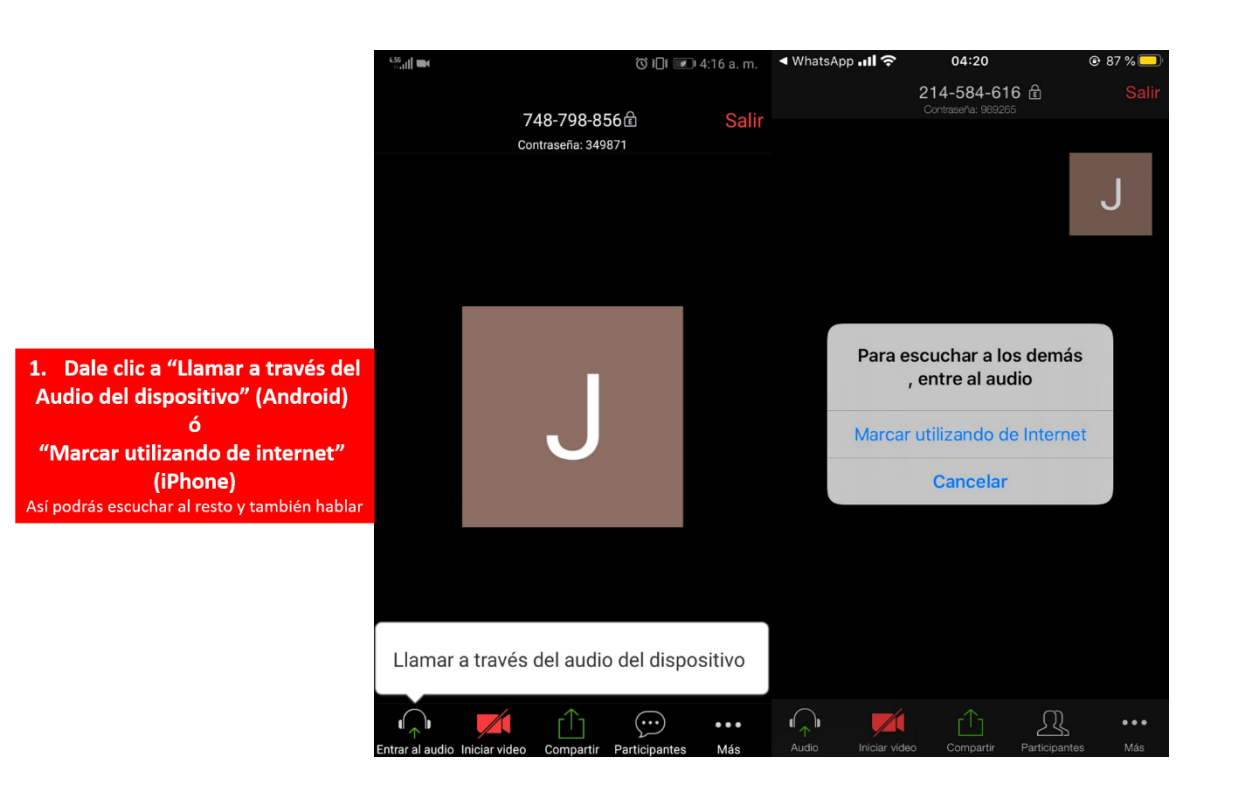

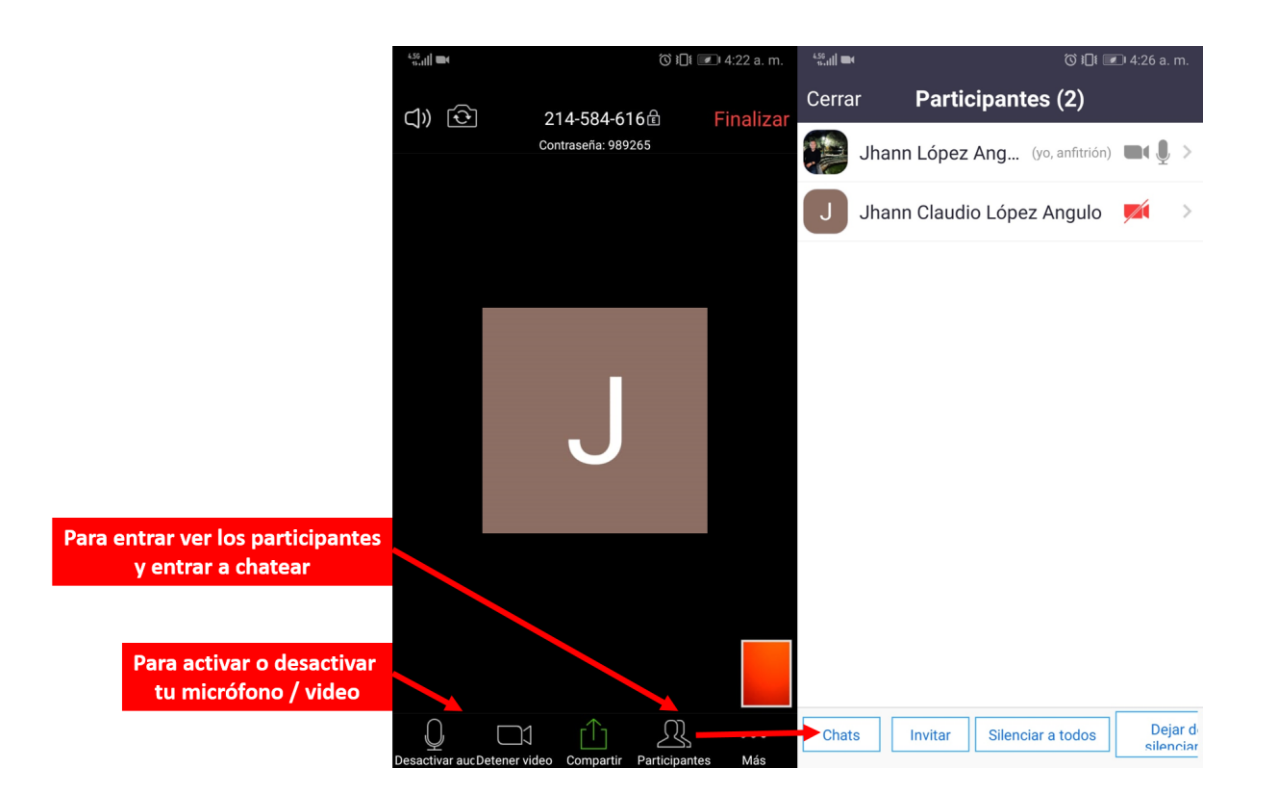

## 4. Para crear una reunión:

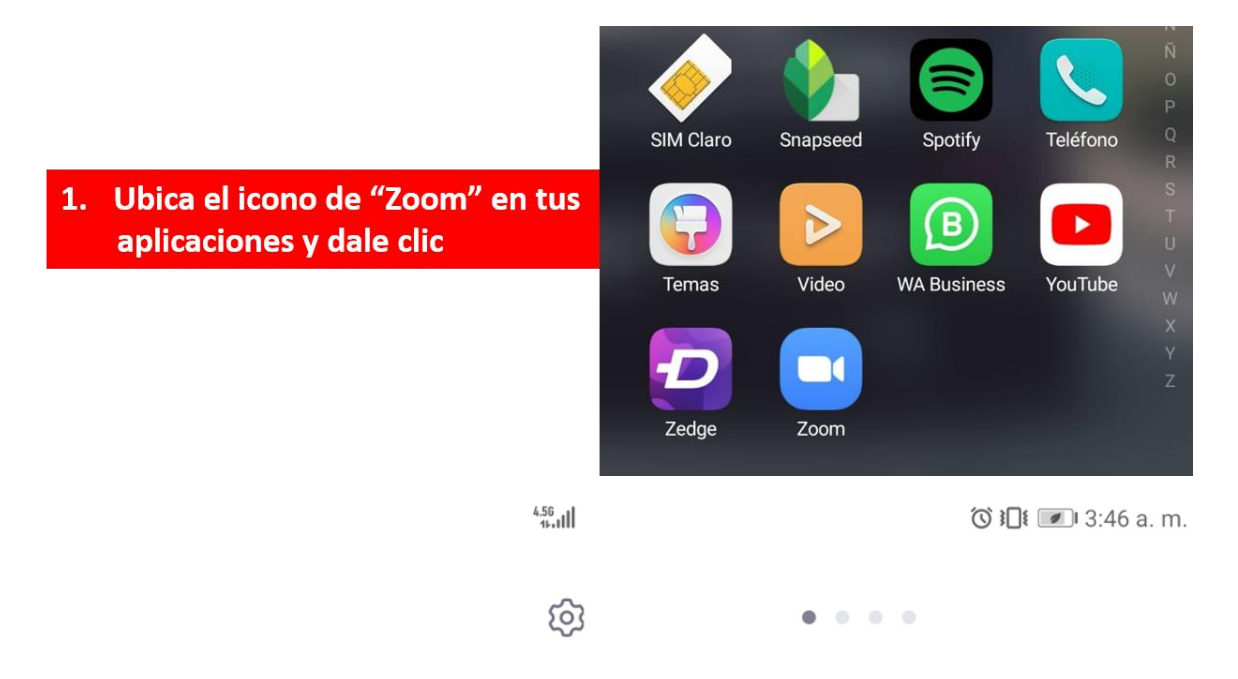

# Iniciar una reunión

Iniciar o unirse a una reunión con vídeo sobre la marcha

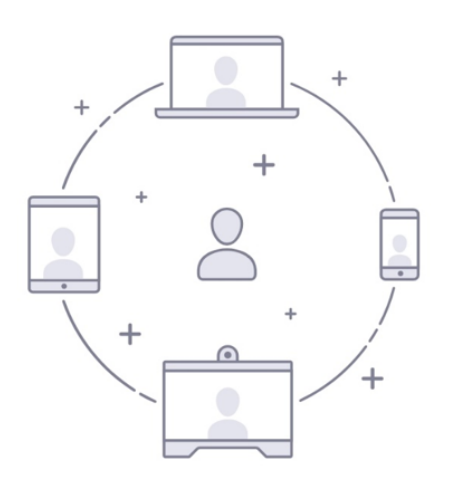

2. Dale clic a "Ingresar"

Entrar a una reunión

Registrarse

Ingresar

|                                                           | 4.56<br>10-11       |                        | ິ <b>⊙ ፤∏፤ 💌 ।</b> 4:32 a. m. |  |  |  |  |  |  |
|-----------------------------------------------------------|---------------------|------------------------|-------------------------------|--|--|--|--|--|--|
|                                                           | Cancelar            | Ingresar               |                               |  |  |  |  |  |  |
|                                                           |                     |                        |                               |  |  |  |  |  |  |
| Si tienes cuenta, ingresa con tus                         | Dirección de e-mail |                        |                               |  |  |  |  |  |  |
| Datos aquí                                                |                     | Contraseñ              | a                             |  |  |  |  |  |  |
|                                                           |                     |                        |                               |  |  |  |  |  |  |
|                                                           |                     |                        |                               |  |  |  |  |  |  |
|                                                           |                     | ¿Ha olvidado la contra | aseña?                        |  |  |  |  |  |  |
|                                                           |                     |                        |                               |  |  |  |  |  |  |
|                                                           | O INICIE LA S       | SESION CON             |                               |  |  |  |  |  |  |
|                                                           | 🔍 SSO               |                        | >                             |  |  |  |  |  |  |
| Si no la tienes, ingresa con "Google"<br>O con "Facebook" | G Goog              | Jle                    | >                             |  |  |  |  |  |  |
|                                                           | f Face              | book                   | >                             |  |  |  |  |  |  |
|                                                           |                     |                        |                               |  |  |  |  |  |  |

| 4.56<br>19-11                                                        | Ծ <b>፤∏፤ 💌 ।</b> 4:33 a. m. | 4.56<br>16.11             | ố <b>፤∏፤ 💌 ।</b> 4:37 a.m.    |  |  |  |
|----------------------------------------------------------------------|-----------------------------|---------------------------|-------------------------------|--|--|--|
| ← Acceso: Cuentas de C<br>accounts.google.com                        | Google :                    | fc                        | icebook                       |  |  |  |
| G Acceder con Google                                                 |                             |                           |                               |  |  |  |
|                                                                      |                             |                           |                               |  |  |  |
| Elegir una cu                                                        | enta                        | Inicia se<br>Facebook     | sión en tu cuenta de          |  |  |  |
| para ir a <mark>Zoon</mark>                                          | n                           | 1 4005001                 | zoom.us                       |  |  |  |
| Jhann Claudio Lopez Ang<br>jc.lopez.angulo@gmail.com                 | ulo                         | Número de celula          | r o correo electrónico        |  |  |  |
| ② Usar otra cuenta                                                   |                             | Contraseña de Fa          | cebook                        |  |  |  |
|                                                                      |                             | - Iniciar sesión          |                               |  |  |  |
| Para continuar, Google compart                                       | rá tu nombre                |                           | Crear cuenta                  |  |  |  |
| dirección de correo electrónico,<br>idioma y foto de perfil con Zoor | En ambos casos              | s pon tus datos           | Ahora no                      |  |  |  |
| Zoom, revisa su Política de Pri<br>Condiciones del Servicio.         | Correo y clave<br>E inicias | de "Facebook"<br>s sesión | ntraseña? · Servicio de ayuda |  |  |  |
| -                                                                    |                             | Español                   | English (US)                  |  |  |  |

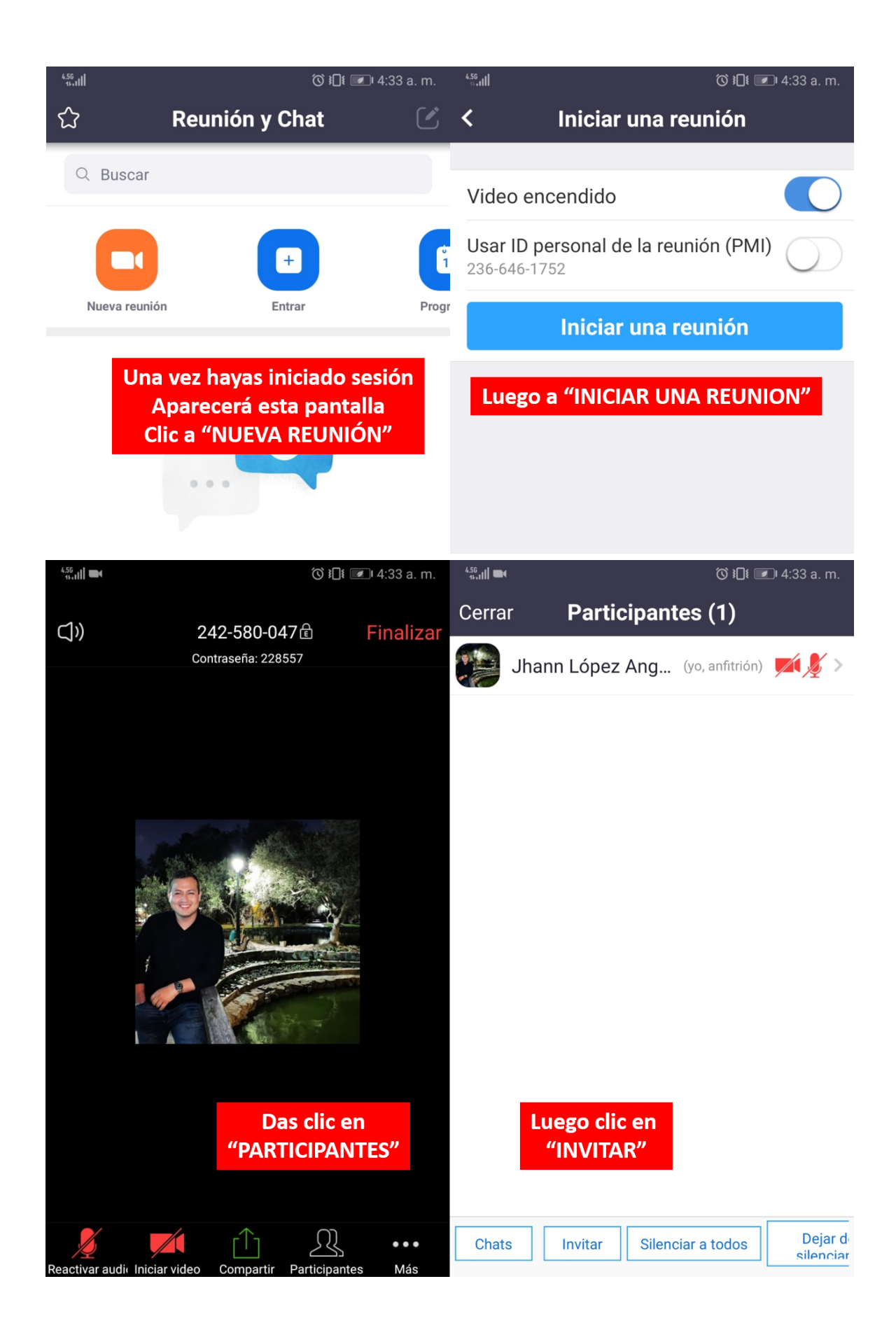

| Das clic en<br>"COPIAR LA DIRECCION DEL SITIO WEB" |                                      |  | Luego pegas en el grupo de tu equipo<br>Para que todos se conecten |                     |                       |                                                        |                           |                              |                       |     |         |                          |  |
|----------------------------------------------------|--------------------------------------|--|--------------------------------------------------------------------|---------------------|-----------------------|--------------------------------------------------------|---------------------------|------------------------------|-----------------------|-----|---------|--------------------------|--|
| Invita                                             | r<br>Mensajes                        |  | z                                                                  | oom                 | Jo<br>M<br>Zo<br>us   | oin ou<br>eeting<br>oom is<br>04we                     | r Clou<br>J now<br>the le | <b>d HD</b><br>eader<br>m.us | <b>Video</b><br>in mo | ×   |         |                          |  |
|                                                    | Messenger                            |  |                                                                    | http<br>.us/<br>R0x | os://u<br>j/24<br>zdW | s://us04web.zoom<br>/242580047?pwd=<br>rdW90cDVmWXBT7X |                           |                              |                       |     |         |                          |  |
|                                                    | Mensajes                             |  | <u>JpbDFnNzZDQT09</u>                                              |                     |                       |                                                        |                           |                              |                       |     |         |                          |  |
| Μ                                                  | Gmail                                |  | ç                                                                  | W                   | e                     | rups:                                                  | t t                       | 4web<br>y                    | .200<br>U             | i   | 0       | p                        |  |
|                                                    | Correo                               |  | а                                                                  | S                   | d                     | f                                                      | g                         | h                            | j                     | k   | I       | ñ                        |  |
|                                                    | Invitar a los Contactos de<br>Zoom   |  | $\diamond$                                                         | Z                   | х                     | с                                                      | V                         | k                            | o r                   | n r | n       | $\langle \times \rangle$ |  |
|                                                    | Copiar la dirección del sitio<br>web |  | 123                                                                | $\odot$             | ļ                     |                                                        |                           | wiftKey                      | ,                     | ø   | ić<br>• | $\leftarrow$             |  |